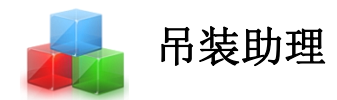

# 平面结构有限元分析

## 基础操作教程

| 1. | 增加、修改和删除点                 | 3  |
|----|---------------------------|----|
| 2. | 阵列复制点                     | 4  |
| 3. | 多选复制点                     | 5  |
| 4. | 增加、修改和删除材料                | 5  |
| 5. | 增加、修改和删除截面                | 6  |
| 6. | 增加自定义截面                   | 7  |
| 7. | 增加修改和删除构件                 | 8  |
| 8. | 阵列复制构件                    | 9  |
| 9. | 多选复制构件                    | 10 |
| 10 | . 自动分断交叉构件                | 10 |
| 11 | . 增加、修改和删除支座              | 11 |
| 12 | . 增加点荷载                   | 12 |
| 13 | . 构件上增加集中荷载               | 12 |
| 14 | . 构件上增加均布荷载               | 13 |
| 15 | . 构件上增加梯形荷载               | 13 |
| 16 | . 设置分析和显示参数               | 14 |
| 17 | . 分析和进行结果查看               | 14 |
| 18 | . 规范检验和生成计算报告             | 15 |
| 19 | . 窗体和绘图的显示和隐藏设置           | 16 |
| 20 | . 网格设置                    | 16 |
| 21 | . 捕捉网格或对象的点,端点,中点         | 17 |
| 22 | . 选择工具的使用                 | 17 |
| 23 | . 移动、旋转、删除、镜像、延伸和交叉分段     | 18 |
| 24 | . 点坐标及构件属性查询              | 18 |
| 25 | . 线性、对齐及角度尺寸标注            | 19 |
| 26 | . 保存为 DXF 和 PNG 图片及复制到剪切板 | 19 |

### 目录

### 基本操作教程

1. 增加、修改和删除点

1.1 增加点

1)如图1,在节点页,输入X和Y坐标,点击增加节点。

2)或者如图 1,点击绘图常用工具栏的节点按钮,在右侧绘图显示区域的指定位置,点击 鼠标,创建节点。

| 🦸 🖶 × 🕞                                                                                                    |                                                                                                    |                                         | 平面有限元结构分析                               |
|----------------------------------------------------------------------------------------------------|----------------------------------------------------------------------------------------------------|-----------------------------------------|-----------------------------------------|
| <mark>绘图常用</mark> 编辑 设置                                                                                               |                                                                                                    |                                         |                                         |
| 独立部□ × 整照尺寸   网格 × 原点 ×<br>属性样式 × 信息栏 × 页点 方向 →<br>新局及显示<br>図 1.市点 ▲ 2.村村 I 3.載面 ※ 4.杓( ▲<br>市点编号:<br>× 24标 (m): 0.00 | <ul> <li>新建 打开 保存 另存 夏制至剪切 文件</li> <li>5.支座 坐 6.载荷 過 7.参数 № 8.结</li> <li>与×向夹角(顺正):</li> <li>m</li> <li>间距:</li> <li>m</li> <li>数型:</li> </ul> | ▲ ○ ○ ○ ○ ○ ○ ○ ○ ○ ○ ○ ○ ○ ○ ○ ○ ○ ○ ○ | ▲ ↓ ↓ ↓ ↓ ↓ ↓ ↓ ↓ ↓ ↓ ↓ ↓ ↓ ↓ ↓ ↓ ↓ ↓ ↓ |
| 增加 修改<br>编号<br>> P1<br>•                                                                                              | 勝条                                                                                                    | 复制 多选复制<br>Y坐标(m)<br>0.00               | P1                                      |
|                                                                                                    |                                                                                                    |                                         | · •                                     |

图 1

1.2 修改和删除点

1) 按图 2, 点击列表中点, 选中改点, 可以修改 X, Y 坐标后, 点击修改或删除, 修改和删除该点。

| <mark>绘图常用</mark> 编辑 设置                                          |                          |
|------------------------------------------------------------------|--------------------------|
|                                                                  |                          |
|                                                                  | 2 1株仔図片 7 7点 平元<br>井占/単元 |
| ◎ 1.节点 1.节点 1.1 2.材料 王 3.截面 ※ 4.构件 ▲ 5.支座 业 6.载荷 感 7.参数 1/4 8.结别 | R                        |
| 节点编号: P1 与X向夹角(顺正):                                              | 0.00 🔹 °                 |
| X坐标 (m): 0.00 🗧 m 间距:                                            | 1.00 🗘 m                 |
| Y坐标 (m): 0.00 🖢 m 数里:                                            | 1                        |
| 增加 修改 删除 清除独立点 阵列露                                               | 夏制 多选复制                  |
| 编号 X坐标(m)                                                        | Y坐标(m)                   |
| ▶ P1 0.00                                                        | 0.00                     |
|                                                                  |                          |
|                                                                  |                          |
|                                                                  |                          |

图 2

2)或按图 3,在工具栏上点选选择工具,在绘图显示区域选择指定点,按步骤 1 修改或删除。也可点击编辑区域的工具,进行移动,删除和镜像操作。

| # ⊜∽ -                                  |                      |                                        | 平面有限元结构分析                          |
|-----------------------------------------|----------------------|----------------------------------------|------------------------------------|
| 绘图常用 编辑 设置                              |                      |                                        |                                    |
|                                         |                      | 1 → 🎸 🚳 🗐                              |                                    |
| ┃ □ □ □ □ □ □ □ □ □ □ □ □ □ □ □ □ □ □ □ | 清除洗择、反洗↓↓移动 能转 删除    | ☐☐ ☐ ☐ ☐ ☐ ☐ ☐ ☐ ☐ ☐ ☐ ☐ ☐ ☐ ☐ ☐ ☐ ☐ ☐ | 副体                                 |
| L 选择                                    | A-1i                 | 编辑 查询                                  |                                    |
| 🖂 1.节点 📔 2.材料 🔳 3.截面 泌 4.构件             | 🔺 5.支座 挫 6.载荷 🔤 7.参数 | ▶ 8.结果                                 | ○ ○   2 前处理 ▶ 计算 📑 生成计算报告   💡 取消选择 |
| 节点编号: P1                                | 与X向夹角(顺正             | ): 0.00 🗧 •                            |                                    |
| X坐标 (m): 0.00                           | ÷ " 1                | 间距: 1.00 🗭 m 2                         |                                    |
| Y <u>坐</u> 标(m): 0.00                   | t m                  | 数里: 1 文                                |                                    |
| 增加修改                                    | 删除 清除独立点             | 阵列复制 多选复制                              |                                    |
| 编号                                      | X坐标(m)               | Y坐标(m)                                 |                                    |
| ▶ P1                                    | 0.00                 | 0.00                                   |                                    |
| *                                       |                      |                                        |                                    |
|                                         |                      |                                        | P1.                                |
|                                         |                      |                                        | •                                  |

图 3

#### 2. 阵列复制点

- 1) 输入或选择需要阵列点的 X,Y 坐标。
- 2) 输入将阵列点的方向(与 X 向的夹角)。
- 3) 点击阵列复制。

| <i>≇</i> ⊖~ •                 |                      |            |           |                          | 平面有           | 啊限元结构分析             |
|-------------------------------|----------------------|------------|-----------|--------------------------|---------------|---------------------|
|                               |                      |            |           | eN i                     | • H _ A       |                     |
|                               |                      |            |           |                          |               |                     |
| 布局及显示                         | 初建 1171 1417 7517 8  |            | 节点/单元     | 10112×12 回走×12 · .<br>支座 | 有初义庄 黑門縣 :    | 乗中回転 334回転 1.<br>載荷 |
| 🔆 1.节点 🚂 2.材料 🔳 3.截面 💥 4.构件 ⊿ | ▲ 5.支座 坐 6.载荷 🔤 7.参数 | ▶ 8.结果     |           | う で 🧾 前約                 | ▶ 世 単 世 世 世 世 | 成计算报告   💡 取消        |
| 节点编号:                         | 与X向夹角(顺              | 正): 0.00   | • •       |                          |               |                     |
| V##= (m) . 0.00               |                      | ians. 1.00 |           |                          |               |                     |
| A±100 (107)                   |                      | 101%F •    |           |                          |               |                     |
| Y坐标(m): 0.00                  | t m                  | 数里: 1      | ÷ 4       |                          |               |                     |
| 1001a (2716                   |                      |            | 7.14 (24) |                          |               |                     |
|                               |                      | 1 10月11日   | 夕远复刺      |                          |               |                     |
| 编号                            | X坐标(m)               | Y坐标(m      | )         |                          |               |                     |
| *                             | 0.00                 | 3          |           |                          |               |                     |
|                               |                      | Ŭ          |           |                          |               | 4                   |
|                               |                      |            |           |                          | Р             |                     |
|                               |                      |            |           |                          |               | 0,0)                |
|                               |                      |            |           |                          |               |                     |
|                               |                      |            |           |                          |               |                     |
|                               |                      |            |           |                          |               |                     |

#### 3. 多选复制点

- 1) 如图 5,使用选择工具或在列表中选择需要复制的点。
- 2) 输入将复制点的方向(与 X 向的夹角)。
- 3) 点击多选复制。

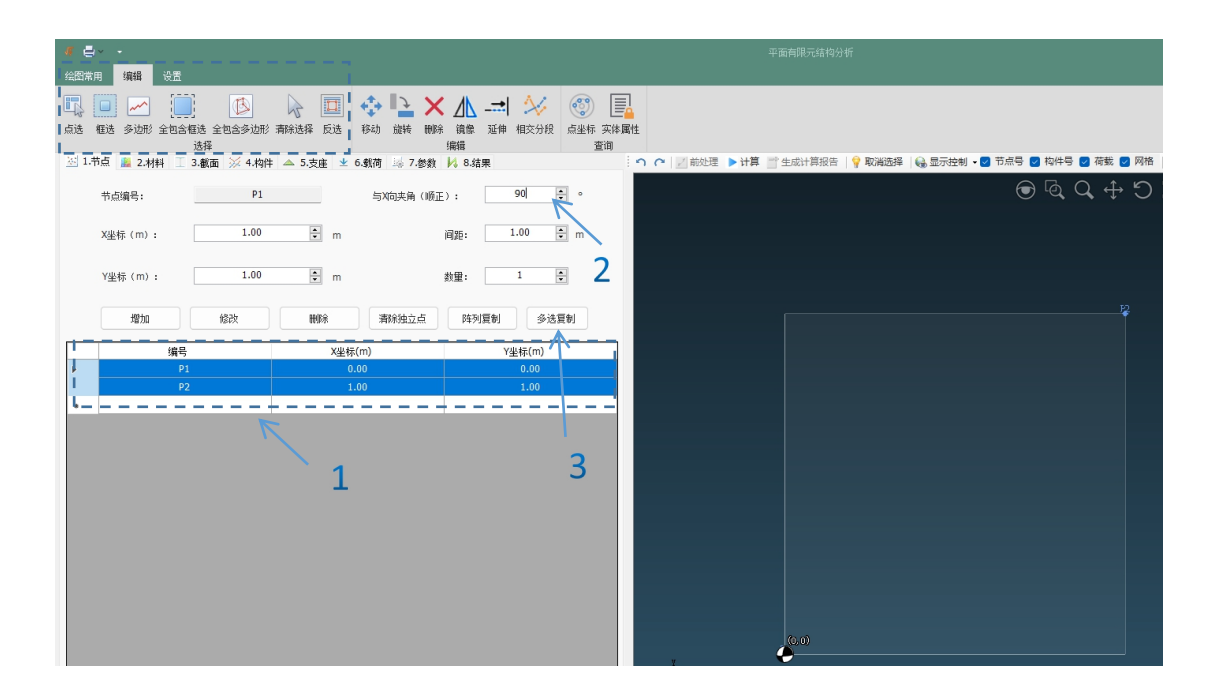

图 5

#### 4. 增加、修改和删除材料

4.1 增加材料(详见图 6)

- 1) 选择材料名称。
- 2) 选择材料显示的颜色。
- 3) 点击增加。

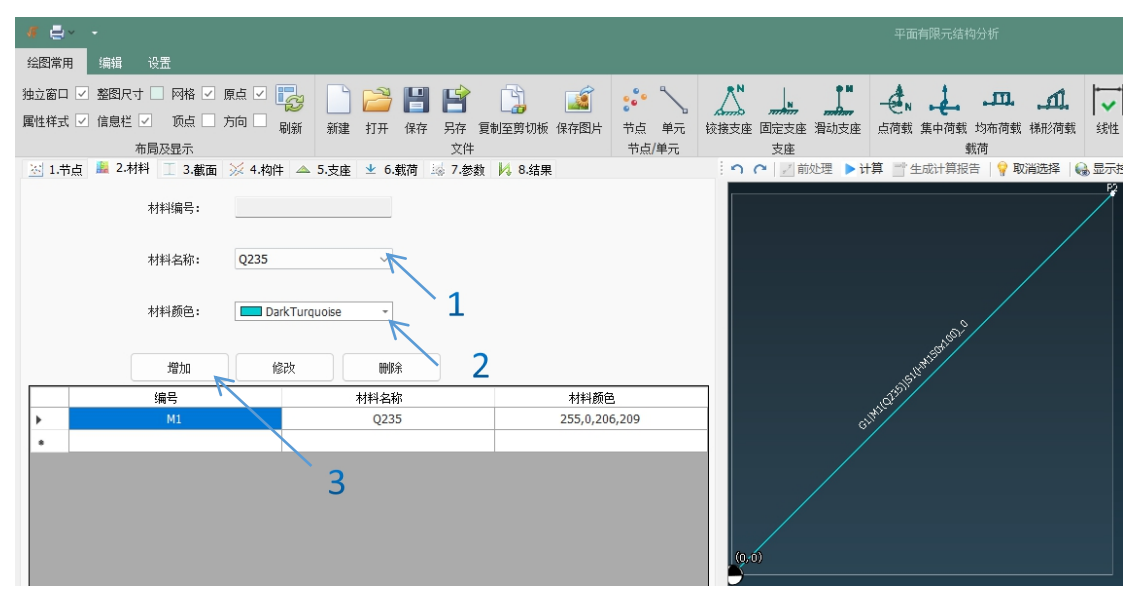

- 4.2 修改和删除。
- 1) 在图 6 的材料列表中选择相应材料。
- 2)修改材料名称或颜色后,点击修改。
- 3) 或选择相应材料后,点击删除,删除对应材料。

#### 5. 增加、修改和删除截面

- 5.1 增加材料
- 1) 按如下图 7, 选择截面型号。
- 2) 选择合适截面。
- 3) 选择截面的材质。
- 4) 设置截面的旋转角度(若有)。
- 5) 点击增加。

|                                                                                                    |                                                       |                                          |                                         | 平面有限元约                                |
|----------------------------------------------------------------------------------------------------|-------------------------------------------------------|------------------------------------------|-----------------------------------------|---------------------------------------|
| 独立窗口 ✓ 整图尺寸 - 网格 ✓ 原点 ✓<br>属性样式 ✓ 信息栏 ✓ 顶点 方向 -<br>刷新<br>布局及異示                                                                                        |                                                       | ) (1) (1) (1) (1) (1) (1) (1) (1) (1) (1 | ☆ ▲ ▲ ▲ ▲ ▲ ▲ ▲ ▲ ▲ ▲ ▲ ▲ ▲ ▲ ▲ ▲ ▲ ▲ ▲ | · · · · · · · · · · · · · · · · · · · |
| ※ 1.节点 ▲ 2.材料 □ 3.截面 ※ 4.构件 ▲ :         截面编号:         截面型号:       中翼猿H型钢         截面名称:       HM150x100         材料:       M1(Q235)         增加       修改 | 5.支座 ⊻ 6.载荷 禄 7.参数 № 5<br>截面X正与水平夹角:<br>0.00 ÷ °<br>4 |                                          | · ∩ C   Z 前处理 ●                         | · 计算 📑 生成计算:                          |
| 編号     截面型号       ▶     51       中選線H型钢                                                                                                    | 截面名称 材质<br>HM150x100 M1(Q)                            | X正向夹角。<br>235) 0                         |                                         |                                       |

5.2 修改和删除。

4) 在图 7 的截面列表中选择相应截面。

5)修改截面的型号,截面名称,材料或旋转角度,点击修改按钮。

6) 或选择相应截面后,点击删除,删除对应截面。

#### 6. 增加自定义截面

1) 在截面型号中选择需要增加的自定义截面类型。

2) 点击截面名称后面的小按钮, 打开自定义截面库编辑器。

3) 点击增加,填入相应参数后增加。

4) 在截面名称位置选择增加的自定义截面(若未找到,重新选择下截面型号,刷新下截面 名称)。

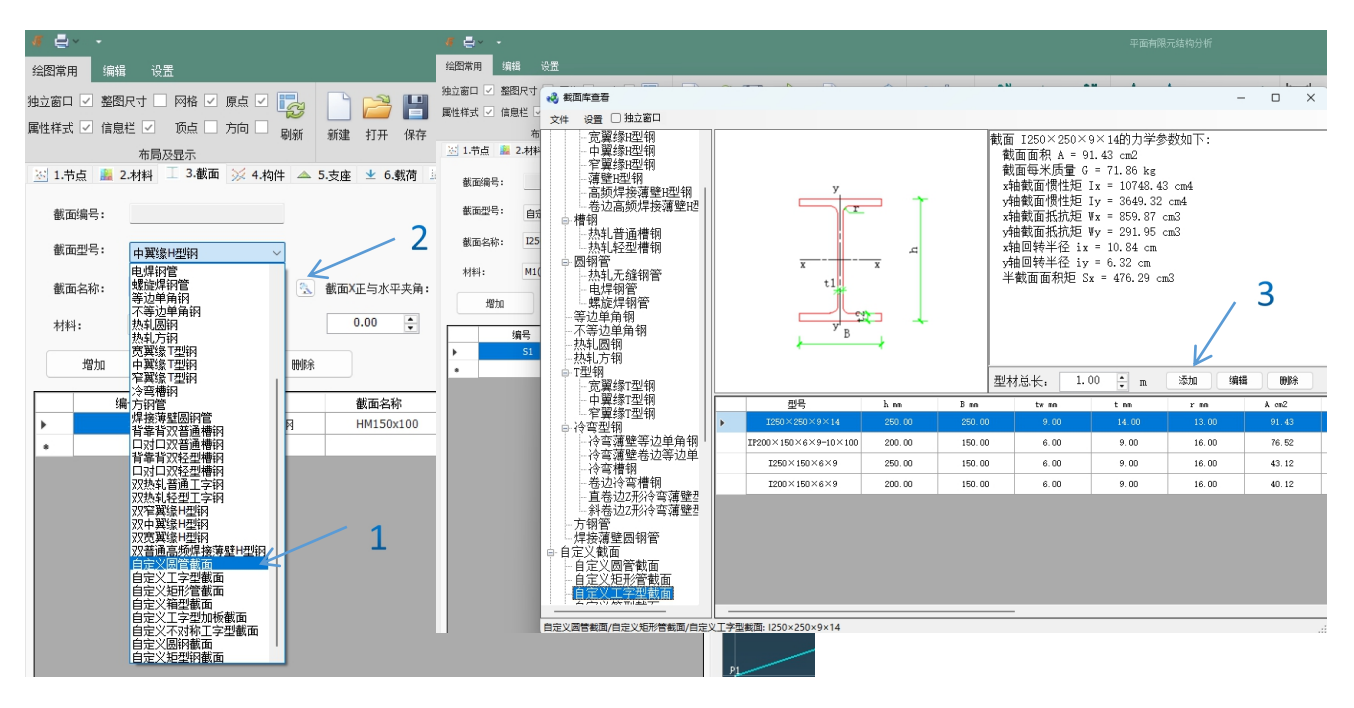

#### 7. 增加修改和删除构件

7.1 增加构件

1) 如图 9,设置构件的起始点,结束点,截面,开始端和结束端约束,构件类别后,点击 增加。

2) 或设置设置构件的截面,开始端和结束端约束,构件类别后,点击单元绘制按钮,在绘图显示区域的指定位置,点击鼠标,绘制构件。,

| 4 ≜                                                           |                                                                                                    |
|---------------------------------------------------------------|----------------------------------------------------------------------------------------------------|
| <b>绘图常用</b> 编辑 设置                                             |                                                                                                    |
| 独立窗口 ✓ 整图尺寸   网格 ✓ 原点 ✓<br>■性样式 ✓ 信息栏 ✓ 顶点   方向   別新<br>布局及显示 | <ul> <li>○ 20 日 10 10 10 10 10 10 10 10 10 10 10 10 10</li></ul>                                                                                                    |
| 述 1.节点 📓 2.材料 🔳 3.截面 💥 4.构件 🔺                                 |                                                                                                    |
|                                                               | $\bigcirc \oslash \bigcirc \diamondsuit \bigcirc \bigcirc \bigcirc \bigcirc \bigcirc \bigcirc \bigcirc \bigcirc \bigcirc \bigcirc \bigcirc \bigcirc \bigcirc \bigcirc \bigcirc \bigcirc $ |
| 开始节点: P1(-7.00,2.00) ~                                        | 结束节点: P1(-7.06,2.00) ~                                                                                                    |
| 截面:51(HM150x100)_0 ∨                                          | 大度计算系数: 0.50 🔅 🗋 単独協定                                                                                                    |
| 开始端约束: 刚接 ~                                                   | 结束)統()束: <b>网</b> ()                                                                                                    |
| •<br>■ 构件类别: ○ 梁 ○ 柱 ● 一般                                     | 构件长度: 0.00 m角度 0.00 °                                                                                                    |
| ○ 多选复制支座和载荷 交叉自动断开                                            | 增加 修改 删除 阵羽复制                                                                                                    |
| 与X向夹角(顺正): 0.00 🌻 ° 间距:                                       | 1.00 ÷ m数理: 1 ÷ □ 连线 经进程制   GIW1102291517                                                                                                    |
| 编号 开始 结束 材料                                                   | 截面 开始 结束 类别 长度 长度 长度                                                                                                    |
| G1 P1(-7.0 P2(5.00 M1(Q23)                                    | 51(卅1 段批 月餅 - 銀 1 13.00                                                                                                    |
| <b>19</b>                                                     | 3                                                                                                    |

7.2 修改和删除构件

1) 在图 10 的构件列表中,点选相应构件后,修改构件的起始点,截面等信息后,点击修改 或删除按钮。

2) 点选图 10 的选择工具,选择构件后,可按步骤 1 修改或删除构件,也可点选编辑工具, 进行构件的移动,删除等操作。

| ¥ ē, · ·                                                                                                    |                                                                          |
|----------------------------------------------------------------------------------------------------|--------------------------------------------------------------------------|
| · 绘图常用 · · · · · · · · · · · · · · · · · · ·                                                                                                    |                                                                          |
| - Lais attic 2013年15日 1845 年15日 1845 日本 1945 日本 1945 1945 1945 1945 1945 1945 1945 1945 |                                                                          |
| L                                                                                                    |                                                                          |
| ◎ 1.节点 篇 2.材料 1 3.截面 ※ 4.构件 ▲ 支座 业 6.载荷 ◎ 7.参数 № 8.结果                                                                                                    | : ヘ ヘ   2 前処理     计算    生成计算报告   🦞 取満选择   🍓 显示控制 🛛 ⑦ 节点号 🔽 稿件号 🔽 荷載 💟 网络 |
| 构件编号:                                                                                                    | \                                                                        |
| 开始节点: P1(-7.00,2.00) 〜 結束节点: P1(-7.00,2.00)                                                                                                    | <u>-3</u>                                                                |
| 載面: S1(HM150x100)_0 ✓  【 長度计算系数: 0.50 ‡ □                                                                                                    | 〕単独指定                                                                    |
| 开始端约束: 网接 / 结束端约束: 网接                                                                                                    |                                                                          |
| 格件表别: ○ 梁 ○ 柱 ● 一般                                                                                                    | 0.00 °                                                                   |
| ○ 多送复制支连和载荷 交叉自动断开 増加 修改 删除                                                                                                    | 阵列复制 <sub>(1)</sub> Net(2009)(1)(NM <sup>120400)</sup>                   |
| 与X向夹角(顺正): 0.00 💠 ° 间距: 1.00 후 m 数里: 1 후 🗆 连线                                                                                                    | 多注复制                                                                     |
|                                                                                                    |                                                                          |
| 「「「「」」「「」」「」」「」」「」」「」」「」」「」」「」」「」」「」」「」                                                                                                    | 1 13.00                                                                  |
|                                                                                                    |                                                                          |
| I                                                                                                    |                                                                          |
|                                                                                                    |                                                                          |

图 10

#### 8. 阵列复制构件

- 1) 在图 11 的构件列表中,点选需要阵列的构件,或使用选择工具选择构件。
- 2) 设置构件阵列的方向,间距,数量,是否相互连接。
- 3) 点击阵列复制。

| 4 ex -                                                           | 平面有限元结构分析                                                           |
|------------------------------------------------------------------|---------------------------------------------------------------------|
| 绘图常用 编辑 设置                                                       |                                                                     |
| 🖫 🖸 🖂 🧾 🔈 📄 🐥 🛄 😣 🗐 🗐                                            |                                                                     |
| 点迭 種选 多边形 全包含種选 全包含多边形 清除选择 反选 移动 旋转 删除 遺像 延伸 相交分段 点坐标 买体)<br>选择 | 国性                                                                  |
| 📉 1.节点 📕 2.材料 🍸 3.截面 泌 4.构件 🔺 5.支座 🚽 6.载荷 🔤 7.参数 📙 8.结果          | 🗄 🕥 🕐 📝 前处理 🍗 计算 📑 生成计算报告   💡 取消选择   😡 显示控制 🛛 😨 节点号 🗹 构件号 💟 荷載 🗹 网格 |
| 构件编号:                                                            |                                                                     |
| 开始节点: P1(-7.00,2.00) 〜 結束节点: P1(-7.00,2.00) 〜                    |                                                                     |
| 截面: S1(HM150x100)_0 ✓ 2 长度计算系数: 0.50 ↓ □ 单独指定 3                  |                                                                     |
| 开始端約束: 网接 〜 / 結束端約束: 网接 〜 /                                      |                                                                     |
| 构件类别: ○ 梁 ○ 柱 ● 一般 构件长度: 0.00 m角度 0.00 。                         | eka                                                                 |
| □ 多选复制支连和载荷 交叉自动断开 增加 修改 删除 体列复制                                 | - UNICASION TYPE STATE                                              |
| 与X向决角(顺正): 0.00 🛟 。 詞姫: 1.00 🗧 m 数量: 1 🛟 🗋 连线 多法复制               |                                                                     |
| ┃                                                                |                                                                     |
| G1 P1(-7.0 P2(5.00 M1(Q235) 51(HM1 网接 网接 一般 1 13.00              |                                                                     |
|                                                                  |                                                                     |
|                                                                  |                                                                     |

#### 9. 多选复制构件

- 1) 在图 12 的构件列表中,拖选需要复制的构件,或使用选择工具进行选择。
- 2) 设置构件阵列的方向,间距,数量,是否同时复制构件相关的支座和载荷。
- 3) 点击多选复制。

| # ₽×                                 |                                       | 平面有限元结构分析                                                                                                    |
|--------------------------------------|---------------------------------------|----------------------------------------------------------------------------------------------------|
| 绘图常用 编辑 设置                           |                                       |                                                                                                    |
|                                      | 💠 🕒 🗙 🖽 🖃 😣 🎯 📳                       |                                                                                                    |
| 点选 框选 多边形 全包含框选 全包含多边形 清除选择 反选       | 移动 旋转 删除 镜像 延伸 相交分段 点坐标 实体属性<br>编辑 查询 |                                                                                                    |
| 🖂 1.节点 📕 2.材料 🔳 3.截面 💥 4.构件 🔺 5.支座 ⊻ | 6.载荷 🌆 7.参数 🕌 8.结果 🦳 🔿 🔿 📝 前処理 🅨 计    | 算 📑 生成计算报告   💡 取満选择   🚷 显示控制 🛛 🗹 节点号 💋 构件号 🛃 荷載 🛃 网格                                                            |
| 构件编号:                                |                                       | $\bigcirc \ \bigcirc \ \bigcirc \ \bigcirc \ \bigcirc \ \bigcirc \ \bigcirc \ \bigcirc \ \bigcirc \ \bigcirc \$ |
| 开始节点: P1(-7.00,2.00) ~               | 结束节点: P1(-7.00,2.00) ~                |                                                                                                    |
| 截面: <u>\$1(HM150x100)_0</u> 7        | 长度计算系数: 0.50 🗘 🗋 单独指定 3               |                                                                                                    |
| 开始端约束: 网接 /                          | 结束端约束: 网接 /                           |                                                                                                    |
| 构件类别: ○ 梁 ○ 柱 ● 一般                   | 构件长度: 0.00 m角度 0.00 ┍                 | elon                                                                                                    |
| □ 多送复制支座和载荷 交叉自动断开 增加                |                                       | GIMPICOZONITAMINSONTO                                                                                           |
| 与X向夹角(顺正): 0.00 主 ° 间距: 1.00         | m 数里: 1                               |                                                                                                    |
| 编号 开始 结束 材料 截面                       | 开始 结束 类别 长度 长度 试 满 端 类别 系数 (m)        |                                                                                                    |
| G1 P1(-7.0 P2(5.00 M1(Q235) 51(HM1   | 网接 网接 ──般 1 13.00                     |                                                                                                    |
|                                      | 1                                     |                                                                                                    |
|                                      | ±                                     |                                                                                                    |

图 12

#### 10. 自动分断交叉构件

由于有限元通过节点传递载荷,若构件相交点存在节点连接,计算时需要将其断开,增 加节点。若需要自动断开所有交叉节点,

1) 可以在如图 13 的位置,点击交叉节点自动断开按钮。

2) 确认后,软件自动断开所有交叉节点。

**3**) 也可使用选择需要交叉断开的构件单元,点击编辑工具栏的相交分段工具,进行制 定两条相交构件分断。

| · 绘图常用 <mark>编辑</mark> 设置                                                            |                                                                          |
|--------------------------------------------------------------------------------------|--------------------------------------------------------------------------|
|                                                                                      |                                                                          |
| 2017年 1月1日 1月1日 1月1日 1月1日 1月1日 1月1日 1月1日 1月1                                         | 2   創外理 ▶ 计算 (2) 年成计算段表   ♀ 取当洗燥   ♀ 云元吟制 - ◎ 节点号 ◎ ね件号 ◎ 茶数 ◎ 网络   □ 教得 |
| 1 1 1 1 1 1 1 1 1 1 1 1 1 1 1 1 1 1 1                                                |                                                                          |
| ·                                                                                    | $\bigcirc \  \                                $                          |
| 开始节点: P1(-2.00,1.00) V 结束节点: P1(-2.00,1.00)                                          | P3                                                                       |
| 載逝: 51(HM150x100)_0 → 秋燈计算系動: 0.50 き 单结指定 3                                          | G3/M1(Q235)/star                                                         |
| 开始識約束: 网接 🗸 1 結束満約束: 网接 🗸                                                            | Gy/                                                                      |
| 构件类别: ○ 染 ○ 柱 ● 7 般 ▲ 构件长度: 0.00 m角度 0.00 。                                          |                                                                          |
| □ 多达晋制庆康和纸牌 交叉自动断开 增加 修改 ₩%<br>降列原制                                                  |                                                                          |
| 与X向天确(WEL): 0.00 € ○ 副版: 1.00 € m数型: 1 € 〕 连线 多法原制                                   |                                                                          |
| 编号 开始 结束 村村 重闻 端 光射 系数 (m)                                                           | 全 11st数=0.00,Fy=20.00,Mz=0.00(単位: kN,m)                                  |
| ▶ G1 P1(-2.0 P2(3.00 M1(Q235) S1(HM1<br>G2 P1(-2.0. P2(-2.0. M1(Q235) S1(HM1<br>MRX. | Fy Fy                                                                    |
| G3 P2(3.00 P3(-2.0 M1(0235) S1(HM1                                                   | (00)-2<br>(0)-2                                                          |
| 64 P3(-2.0 P4(0.50 M1(Q235) S1(HM1 ? 登却能开程文均件, 金融除相交均体上的考彰。 清晰认是否需要目的                | 07351155 <sup>4111301 M2</sup>                                           |
| 7 200                                                                                | GUMI Car                                                                 |
| 2                                                                                    |                                                                          |

#### 11. 增加、修改和删除支座

11.1 增加支座。

按图 14,使用工具栏上的相应支座命令,在绘图区域选择支座依附节点,或在节点号
 位置,根据节点号,选择节点,并选择支座类别。

2) 点击增加。

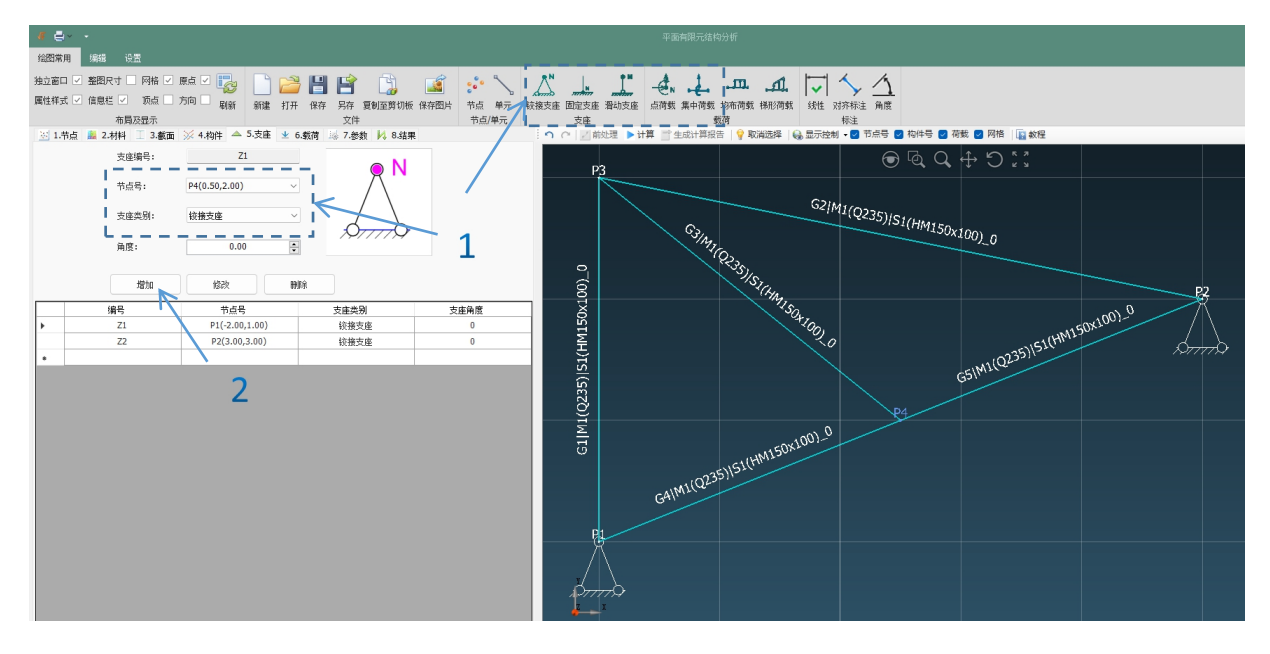

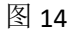

11.2 修改删除支座。

1) 使用工具栏上的选择工具或在图 14 的支座列表中点选需要修改的支座。

2) 修改相应信息后,点击修改或删除按钮。

#### 12. 增加点荷载

- 1) 按图 15 在工具栏上点击点荷载命令,或在荷载类别中选择点荷载。
- 2)在绘图区域点选或在布置位置列表中选择需加载荷载的点。
- 3) 设置点的 X, Y 方向的受力和绕 Z 轴的力矩。
- 4) 点击增加,增加点荷载。

| 4 ē · ·                                                 |                                                                    |
|---------------------------------------------------------|--------------------------------------------------------------------|
| 给 <mark>四常用</mark> 編輯 设置                                |                                                                    |
| 独立家口 🖉 整理尺寸 🗌 网络 🖉 原点 🖉 🎇 📄 🚔 🔛 😭 📑 👔                   |                                                                    |
| ■性样式 2 信息栏 2 顶点 一方向 ■ 刷新 報達 打开 保存 另存 复制至剪切板 保存四片 节切     | 点 单元 · 较接支座 固定支座 滑动支座 点荷载 集中荷载 均布荷载 梯形荷载 线性 对齐标注 角度                |
| 布局及显示 文件 节                                              | 点/单元 支座 🥣 戲荷 标注                                                    |
| 図 1.节点 鼻 2.材料 王 3.載面 ※ 4.构件 ▲ 5.支座 坐 6.载荷 誌 7.参数 № 8.结果 | 🥤 🍋 🔄 前处理 🎽 भम 📑 生成计算报告 💡 取消选择 💊 显示控制 • 🗷 节点号 🗋 构件号 🖉 荷載 🖉 网络 🔤 数程 |
|                                                         | ତ 🗟 Q ↔ D %                                                        |
|                                                         |                                                                    |
|                                                         | ≥ Mz1                                                              |
| ■ 点何数 ○ 葉中何数 ○ 時形何数 Fx1 - →                             |                                                                    |
| 荷载编号: L1 布置位置: P2(3.00,3.00)                            |                                                                    |
| 荷數起始值1: Fx1 0.00 號 kN Fy1 20.00 號 kN Mz1 0.00 號 kN×m 1  |                                                                    |
| · · · · · · · · · · · · · · · · · · ·                   | L2:Fx=0.00,Fy=20.00,Mz=0.00(平位: KN,M)                              |
| 荷载结束值2: FX2 0.00 ≑ kN Fy2 0.00 ≑ kN                     | E.A.                                                               |
| 方向参考坐标: ○ XY平面整体坐标 ○ 局部坐标 (Y向垂直构件, X向为起点至终点方向) 3        | Γy ·                                                               |
| 距記点位置 L: 3.00 ♀ m 母戦米度 W: 0.00 ☆ m                      | N.                                                                 |
|                                                         | E. (B2)                                                            |
| ■自动考虑自重 自重增大系数 1.00 🕤 増加 修改 ●                           |                                                                    |
|                                                         | +度                                                                 |
| 编号 类别 位置 FX1 FY1 MZ1 FX2 FY2 万向 起始                      |                                                                    |
| ▶ L1 集中荷载 G1_P1( 0.00 20.00 0.00 0.00 2.00 整体 3.00      | 0.00                                                               |
| L2 点荷転 P2(3.0 0.00 20.00 0.00 0.00 0.00 整体 3.00         |                                                                    |
| 4                                                       |                                                                    |
| · · · · · · · · · · · · · · · · · · ·                   |                                                                    |
|                                                         |                                                                    |
|                                                         |                                                                    |
|                                                         |                                                                    |
|                                                         |                                                                    |
|                                                         |                                                                    |

图 15

#### 13. 构件上增加集中荷载

1) 按图 16 在工具栏上点击集中荷载命令,或在荷载类别中选择集中荷载。

2) 在绘图区域点选或在布置位置列表中选择需加载荷载的构件单元。

3)设置点的 X, Y 方向的受力和绕 Z 轴的力矩, 方向的参考坐标和集中荷载距离构件起点的间距 L 值。

4) 点击增加,增加集中荷载。

|                                                                                                    | _        |
|----------------------------------------------------------------------------------------------------|----------|
| ■ 日本 * 平面向時元240分析                                                                                                    |          |
|                                                                                                    |          |
| 短線で 「 「 「 「 」 「 」 「 」 「 」 「 」 「 」 「 」 「 」                                                                                                    |          |
|                                                                                                    |          |
|                                                                                                    |          |
| 図 1.市点 置 2.材料 王 3.載面 ※ 4.物件 ▲ 5.支産 生 6.軌荷 局 7.巻数 № 8.結果 🥎 O C 🔡 能設理 ▶ 计再一 全成计算报告 💡 取通选择 😡 显示控制 📲 市場号 🗌 物件号 📓 荷載 📓 网络 🗋 取供号                                                                                                    |          |
|                                                                                                    |          |
|                                                                                                    |          |
| PAT MAT NI PAT NI PAT MAT NI PAT MAT NI                                                                                                    |          |
|                                                                                                    |          |
|                                                                                                    |          |
|                                                                                                    |          |
| 荷載設価値1: Px1 0.00 ≑ kN Py1 20.00 ≑ kN Mz1 0.00 ≑ kN Mg1 0.00 章 kN Mg1 0.00 章 kN Mg1 0 |          |
|                                                                                                    |          |
|                                                                                                    | <b>b</b> |
| 方向参考坐标: • X1/平 硒基修坐标 ○ 局部坐标 (1)向垂直构件, X间力起点至终点方向)                                                                                                    |          |
|                                                                                                    |          |
|                                                                                                    |          |
| ■ 自动构成目彙 自重增大系数 1.00 ÷ ghu 检改 例除                                                                                                    |          |
|                                                                                                    |          |
| 编号 类别 位置 FX1 FY1 MZ1 FX2 FY2 方向 经胎 (m )                                                                                                    |          |
|                                                                                                    |          |
|                                                                                                    |          |
|                                                                                                    |          |
|                                                                                                    |          |
|                                                                                                    |          |
|                                                                                                    |          |
| रिक्रमर्ग्र विद्यालय के स्वित्य के स्वित्य के स्वित्य के स्वित्य के स्वित्य के स्वित्य के स्वित्य के स्वित्य के स                                                                                                    |          |
|                                                                                                    |          |

#### 14. 构件上增加均布荷载

1) 按图 17 在工具栏上点击均布荷载命令,或在荷载类别中选择均布荷载。

2) 在绘图区域点选或在布置位置列表中选择需加载荷载的构件单元。

3)设置点的 X, Y 方向的受力,方向的参考坐标和集中荷载距离构件起点的间距 L 值和荷载 分布长度 W。

4) 点击增加,增加均布荷载。

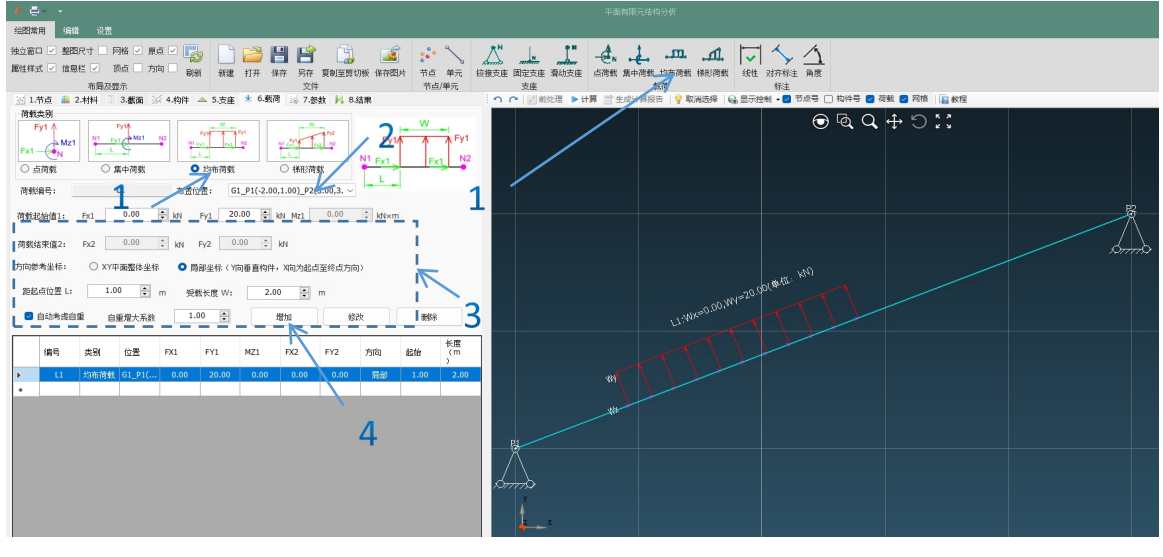

图 17

#### 15. 构件上增加梯形荷载

1) 按图 18 在工具栏上点击梯形荷载命令,或在荷载类别中选择梯形荷载。

2) 在绘图区域点选或在布置位置列表中选择需加载荷载的构件单元。

3) 设置起点和结束点的 X, Y 方向的受力, 方向的参考坐标和集中荷载距离构件起点的间距

L值和荷载分布长度 W。

4)点击增加,增加均布荷载。

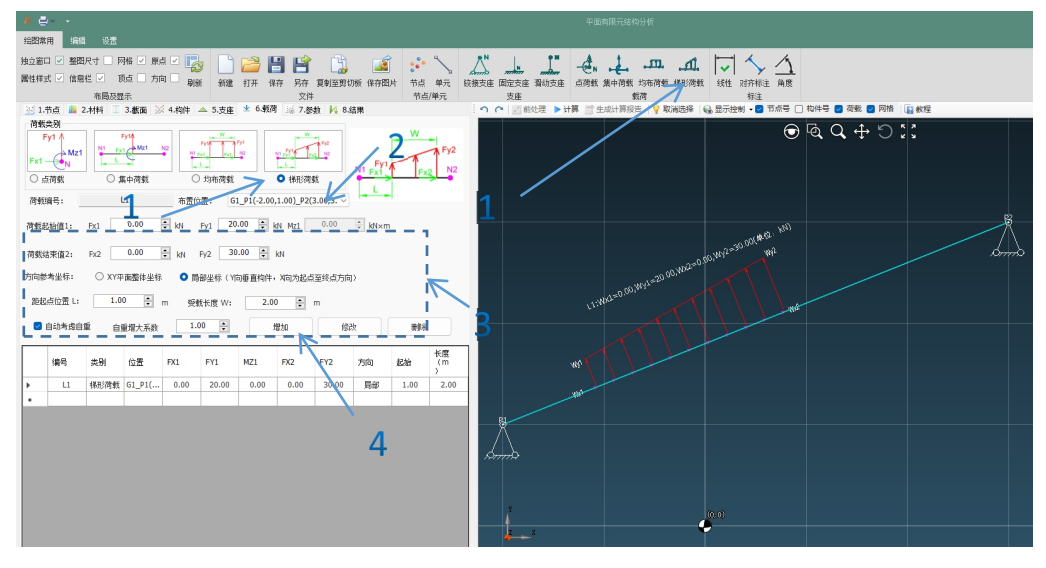

图 18

#### 16. 设置分析和显示参数

1) 如图 19, 在区域1设置有限元分析的分段数量, 钢材弹性模量等基本参数。

2) 在区域 2 设置钢结构规范检验的主要参数值。

3) 在区域 3 设置前处理和后处理的绘图区域显示参数。

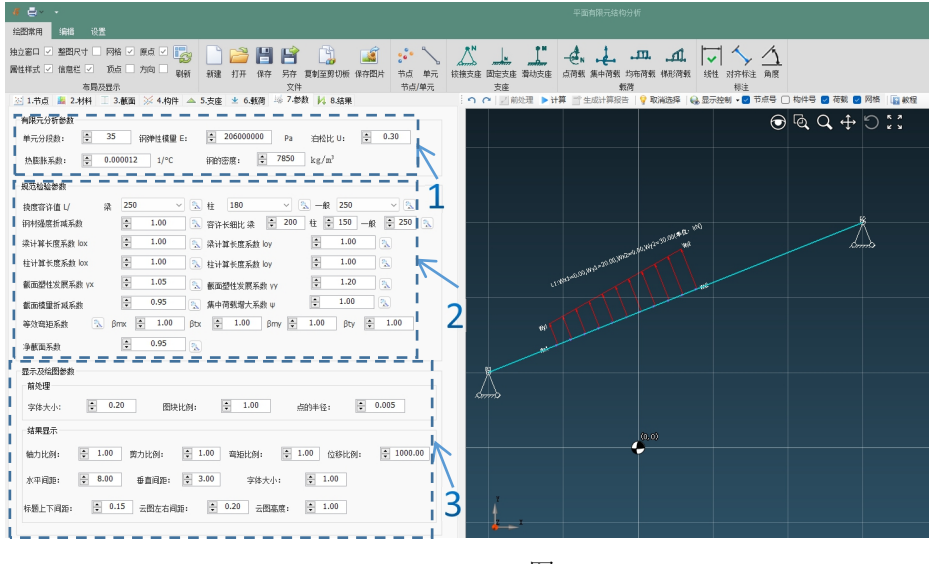

图 19

#### 17. 分析和进行结果查看

1) 如图 20, 点击工具栏上的计算按钮。

2)可以在第2区域点击需要查的结果按钮,如支座反力,结构位移图,在显示区域3查看 相关的结果。

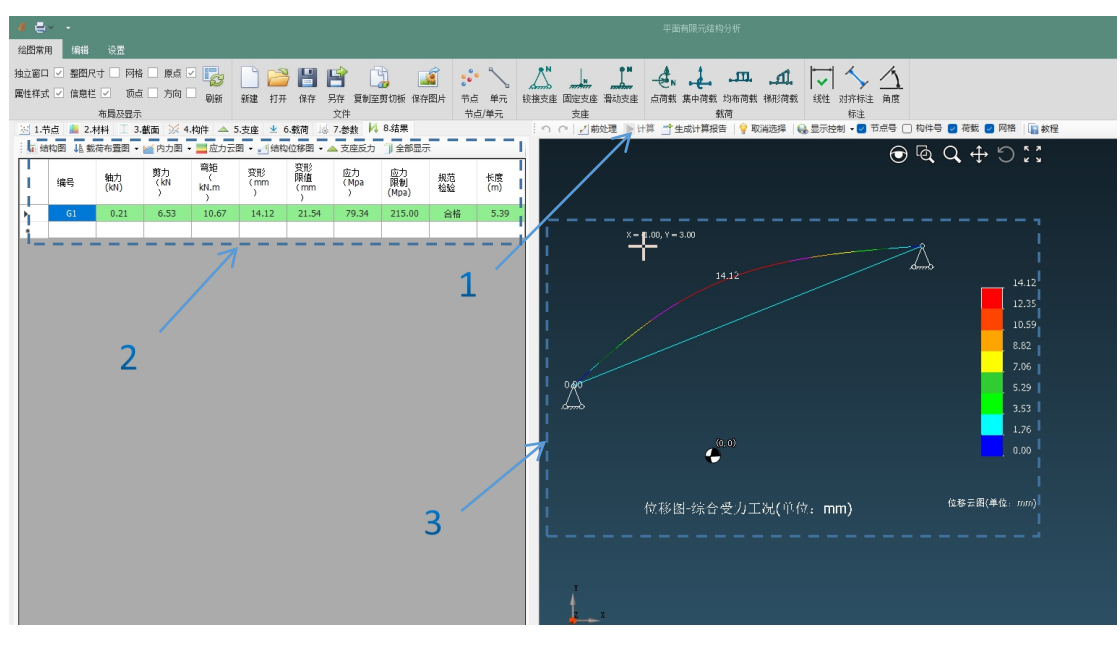

#### 18. 规范检验和生成计算报告

1) 模型计算后,如图 21,点击生成计算报告按钮。

2) 在结果显示列表中,点选构件,右键菜单中选择"查看检验结果"和"生成检验报告"。

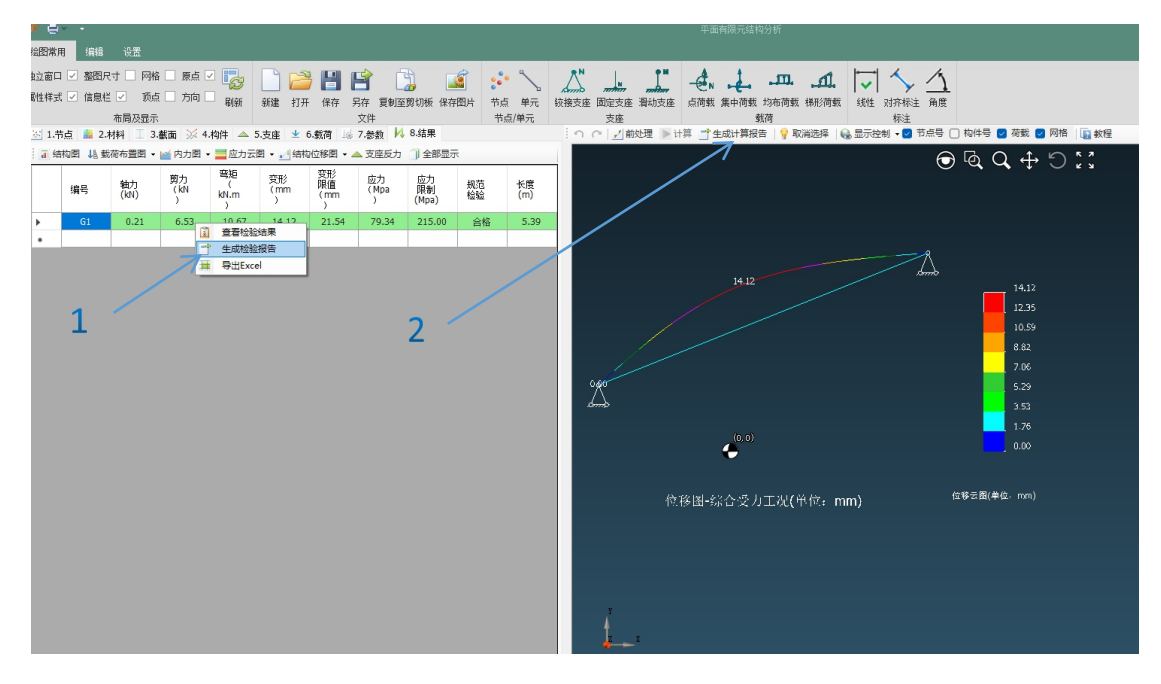

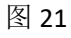

3) 软件会自动打开 WORD, 生成如图 22 的详细报告。

| ्द्र • म्यावविश्ववार्थल<br>ब्रह्मब्द                                                                                                | - a x |
|----------------------------------------------------------------------------------------------------|-------|
| 8080 9884 Ba #0 B B B B B B B B B B B B B B B B B B                                                                                 |       |
| 離性性素が「産産性」で「加合」「万利」 単純 解注 打开 保存 内容 変制空気的体 保持四川 市山 単元 快速会 国空主義 製化法由 心理教 集中測測 約得機数 (時間)機数 (統計) 分析 体 一 中心 (株子) 中心 (株子) 中心 (株子) 中心 (株子) |       |
| 21.市点 目 24代目 二 34版目 ※ 54版目 ※ 55版目 ※ 78版目 19.78版 19.64集 - つ ○ 21版比差 目日月 当生地十月福田   9 取用品牌 (金 田田市) - 回 市場 - 日 南非 (田 和田)                |       |
| 2 編4時間 - 単内方面 - 単色方云面 - 1 編4006日 - ▲ 文忠伝方 『全然回示 💮 🕞 🔍 🗘 🕂 💬 🚼                                                                       |       |
|                                                                                                    |       |
|                                                                                                    |       |
|                                                                                                    |       |
|                                                                                                    |       |
|                                                                                                    |       |
|                                                                                                    |       |
| ▲面 masatash为学参数和下:                                                                                                    |       |
|                                                                                                    |       |
|                                                                                                    |       |
|                                                                                                    |       |
|                                                                                                    |       |
|                                                                                                    |       |
|                                                                                                    |       |
|                                                                                                    |       |
|                                                                                                    |       |
|                                                                                                    |       |
|                                                                                                    |       |
|                                                                                                    |       |
|                                                                                                    |       |
|                                                                                                    |       |
|                                                                                                    |       |
|                                                                                                    |       |
|                                                                                                    |       |

#### 19. 窗体和绘图的显示和隐藏设置

如图 23,可勾选或取消网格、节点号、构件号、荷载等绘图显示,或者勾选和取消属性样式,信息栏等布局显示和隐藏。

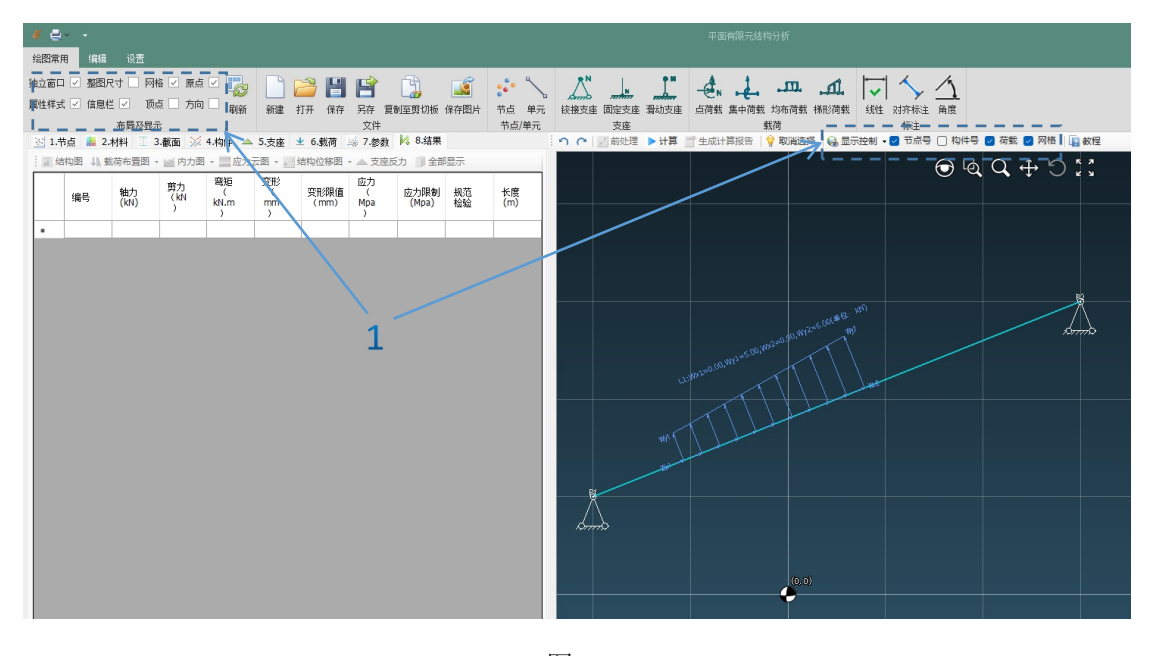

图 23

#### 20. 网格设置

如图 24,在标示区域,可设置绘图区域显示网格的起始点和结束点的位置,网格的间 距和网格是否自动调整。

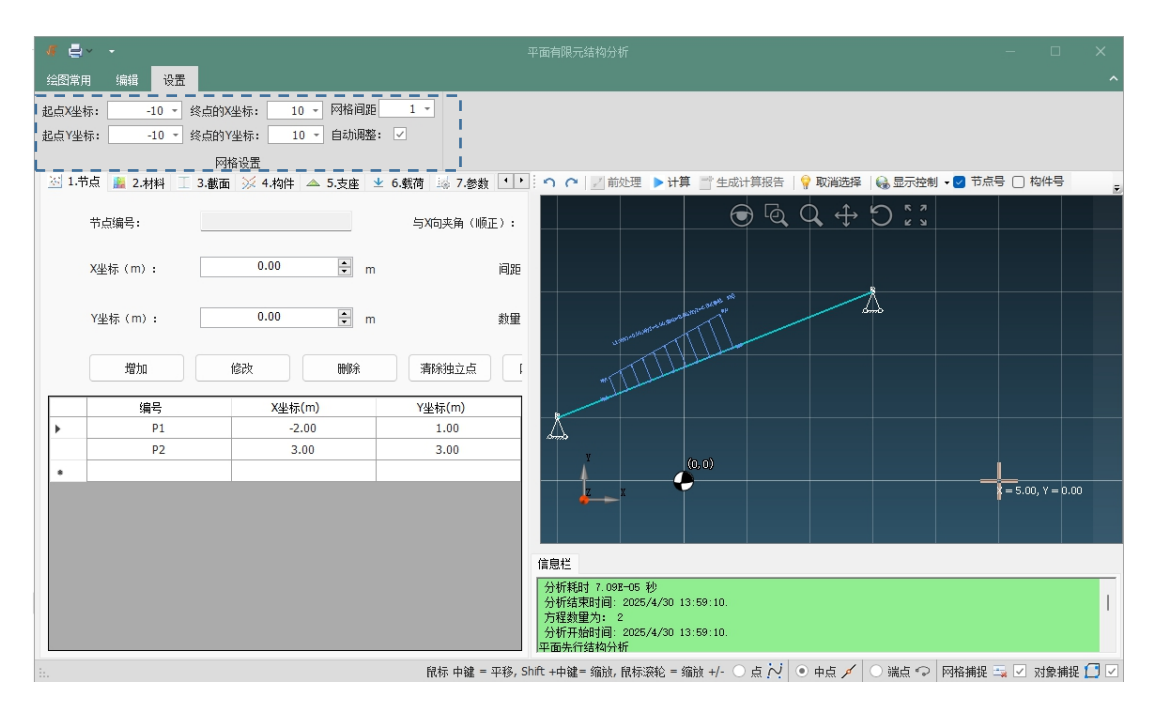

图 24

#### 21. 捕捉网格或对象的点,端点,中点

如图 25,在标示区域,可设置绘图区域绘制时,中点,端点和点,以及网格的捕捉。

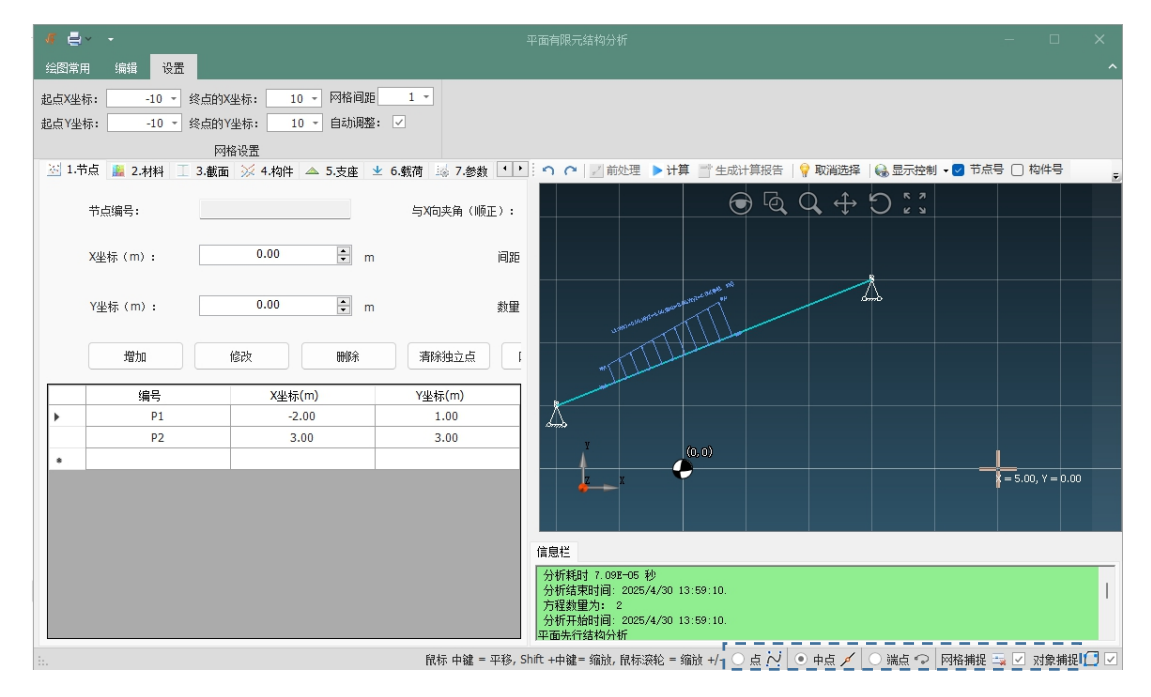

图 25

#### 22. 选择工具的使用

如图 26,可点选选择工具,根据提示进行点、单元、支座或载荷的旋转。

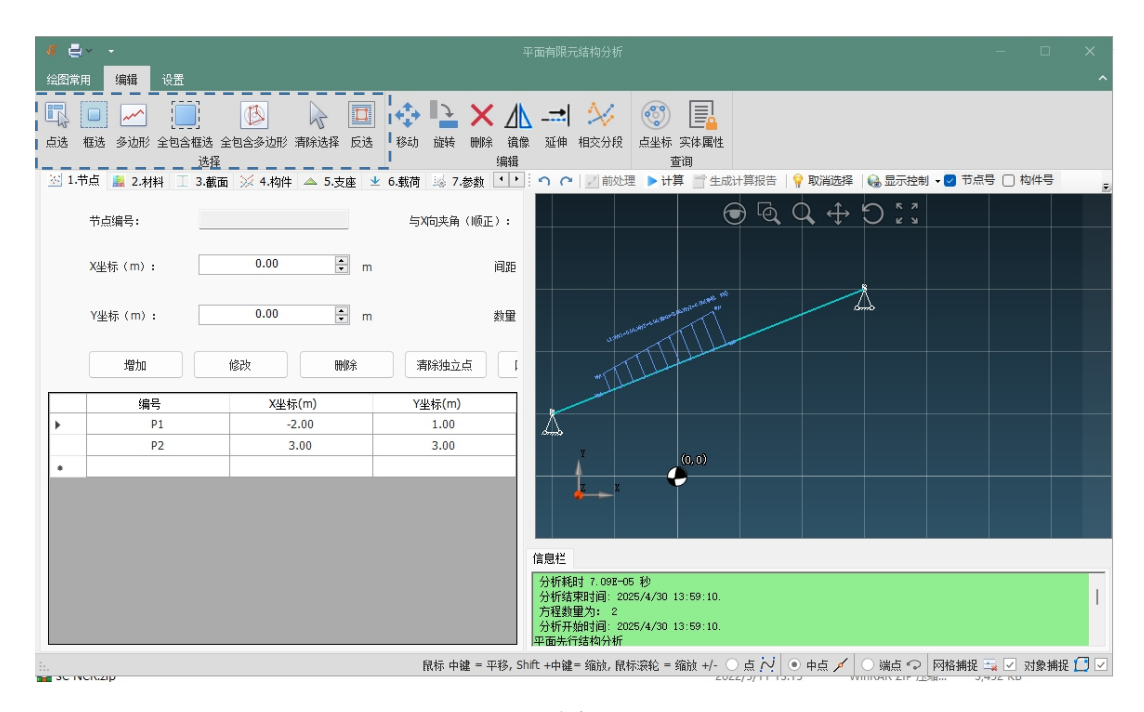

#### 23. 移动、旋转、删除、镜像、延伸和交叉分段

如图 27,可点选编辑工具,根据提示进行点、单元进行移动,旋转,镜像,延伸,断开等操作。

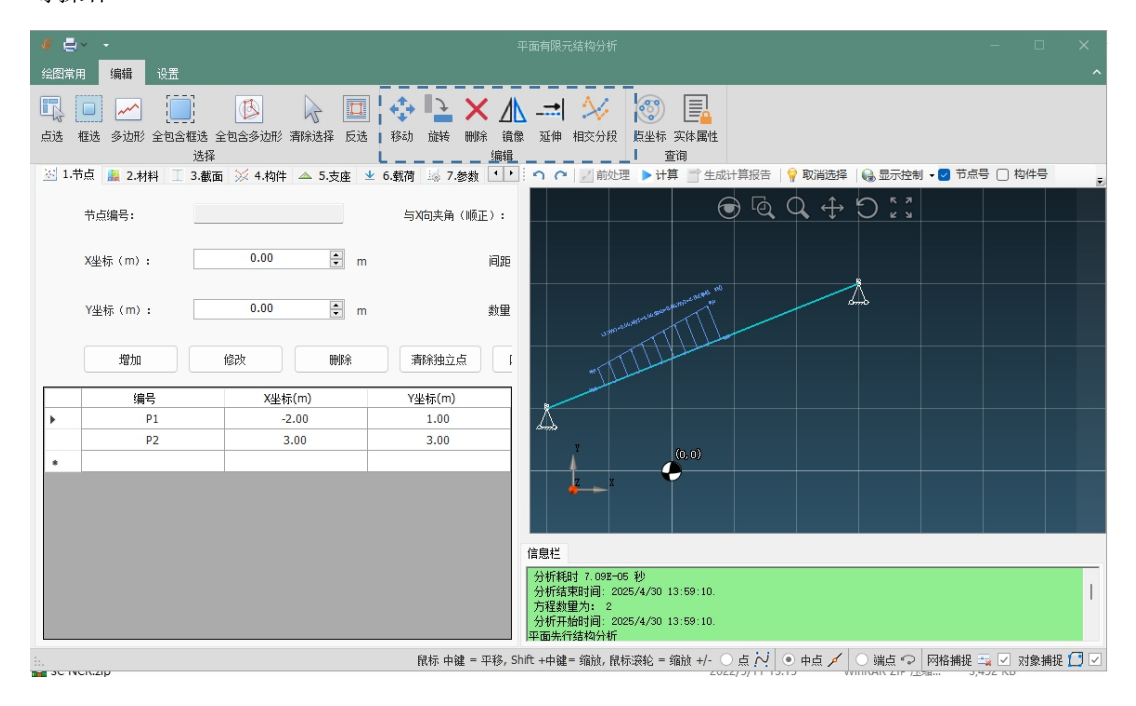

图 27

#### 24. 点坐标及构件属性查询

如图 28, 可点选查询工具, 根据提示进行点的位置和单元属性进行查询。

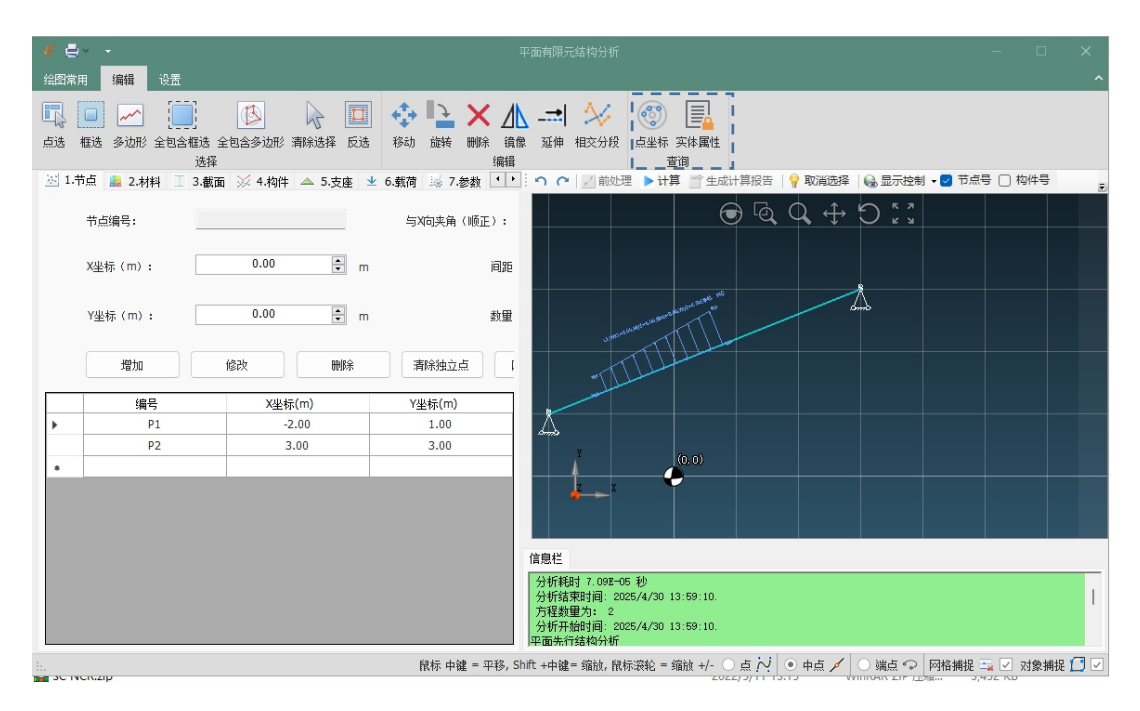

图 28

#### 25. 线性、对齐及角度尺寸标注

如图 29,可点选标注工具,根据提示对点和单元进行线性、对齐和角度的标注。

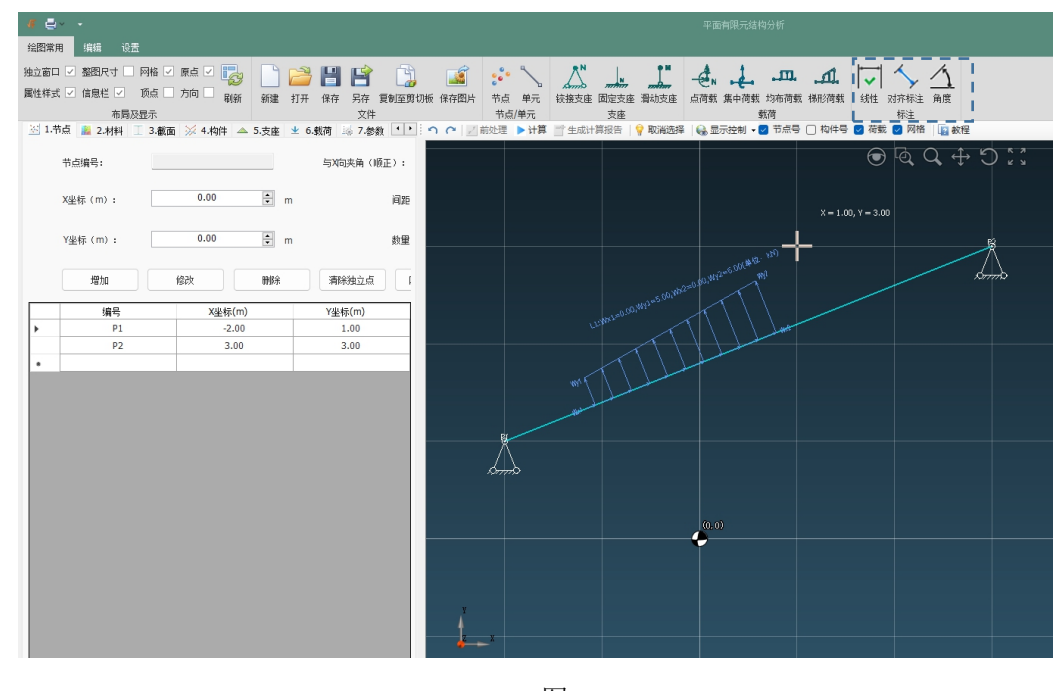

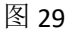

#### 26. 保存为 DXF 和 PNG 图片及复制到剪切板

如图 30,在文件区域,可将绘图区域的内容另存为 Dxf 文件,以图片的方式复制到剪 切板或另存为图片文件。

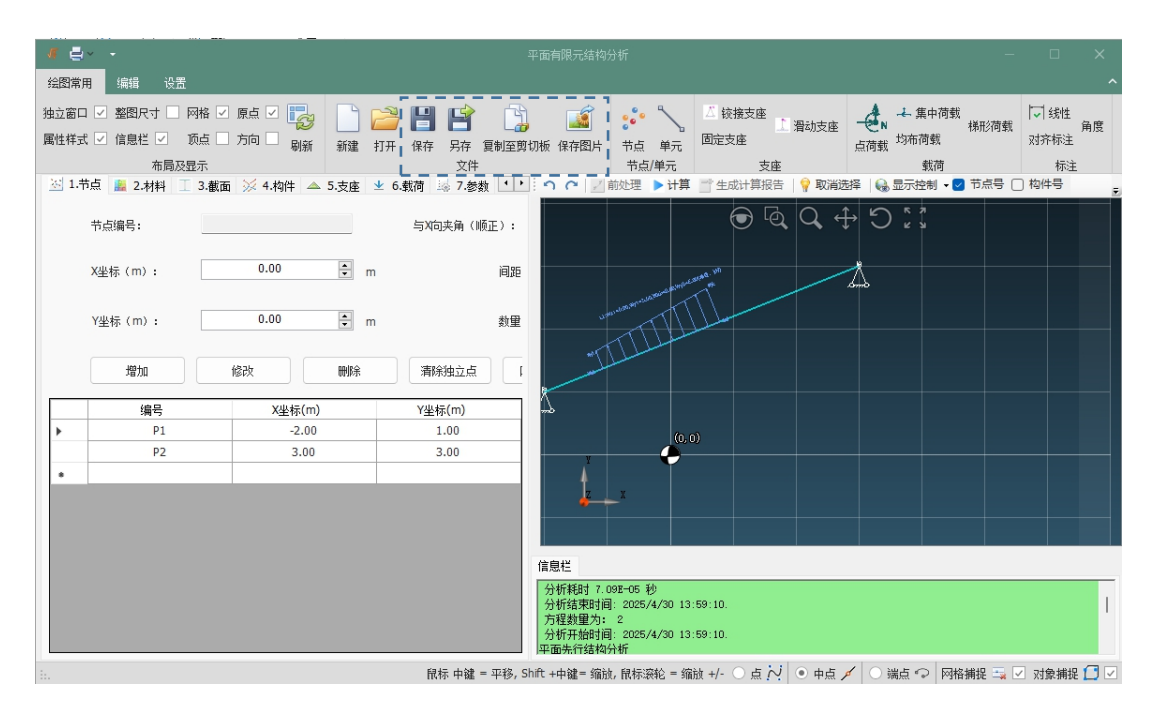

图 30